## 제일풍경채 옥정 입주를 환영합니다!

저희 제일풍경채에 보내주신 뜨거운 성원에 진심으로 감사드리며, 본 초대장과 같이 입주자 사전방문 행사를 마련하였습니다.

바쁘시더라도 꼭 참석하시어 입주자님의 보금자리에 미비점이 없는지 꼼꼼히 점검하여 주시기 바랍니다.

그리고 저희 제일풍경채의 모든 임직원은 입주자님이 입주하시는데 차질이 없도록 최선을 다하겠습니다.

㈜제일하나제2호위탁관리부동산투자회사

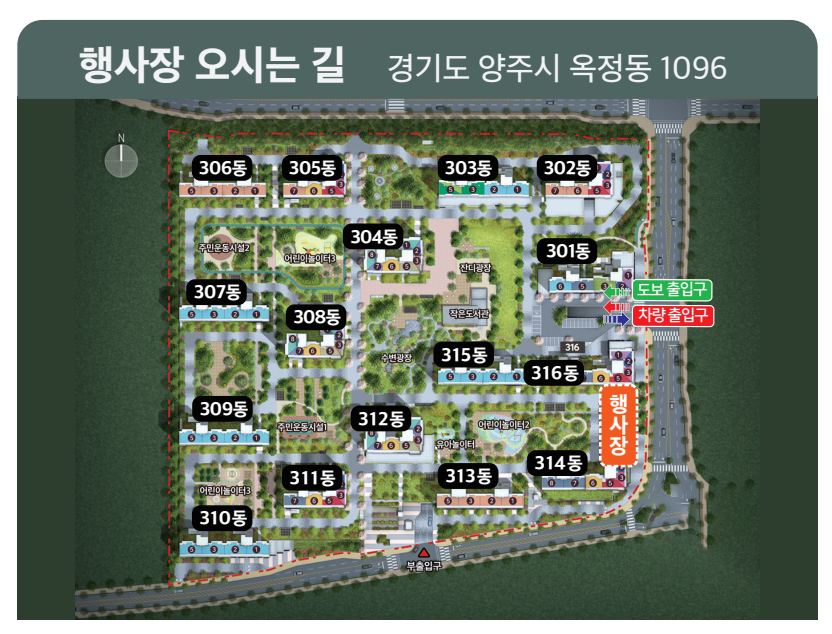

행사장 입장 시 입구를 확인하시어 사전 방문에 불편 없으시길 바랍니다.

## 제일풍경채 옥정

(http://oj2-jeil.com)

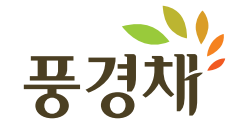

## ΙΝΥΙΤΑΤΙΟΝ

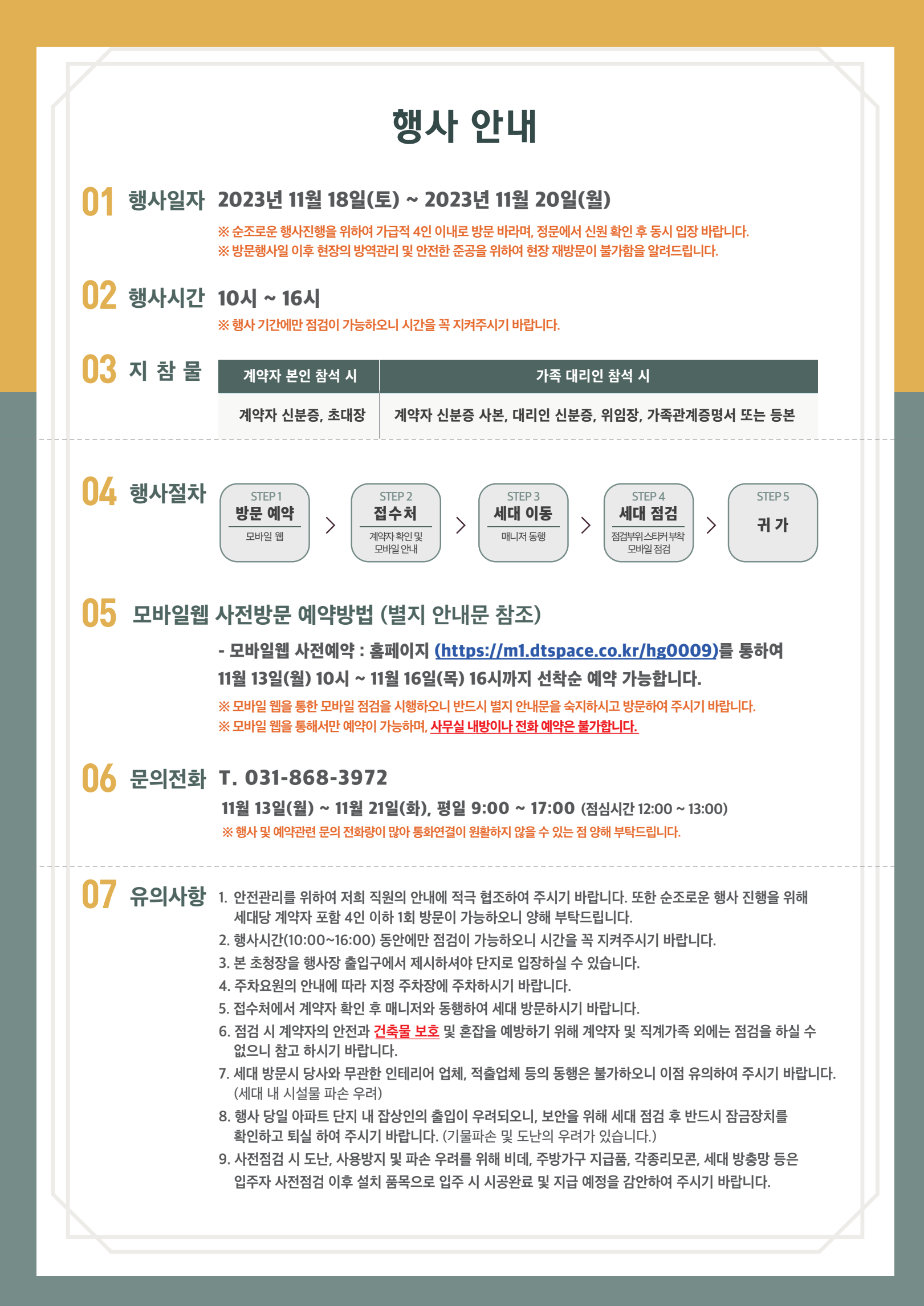

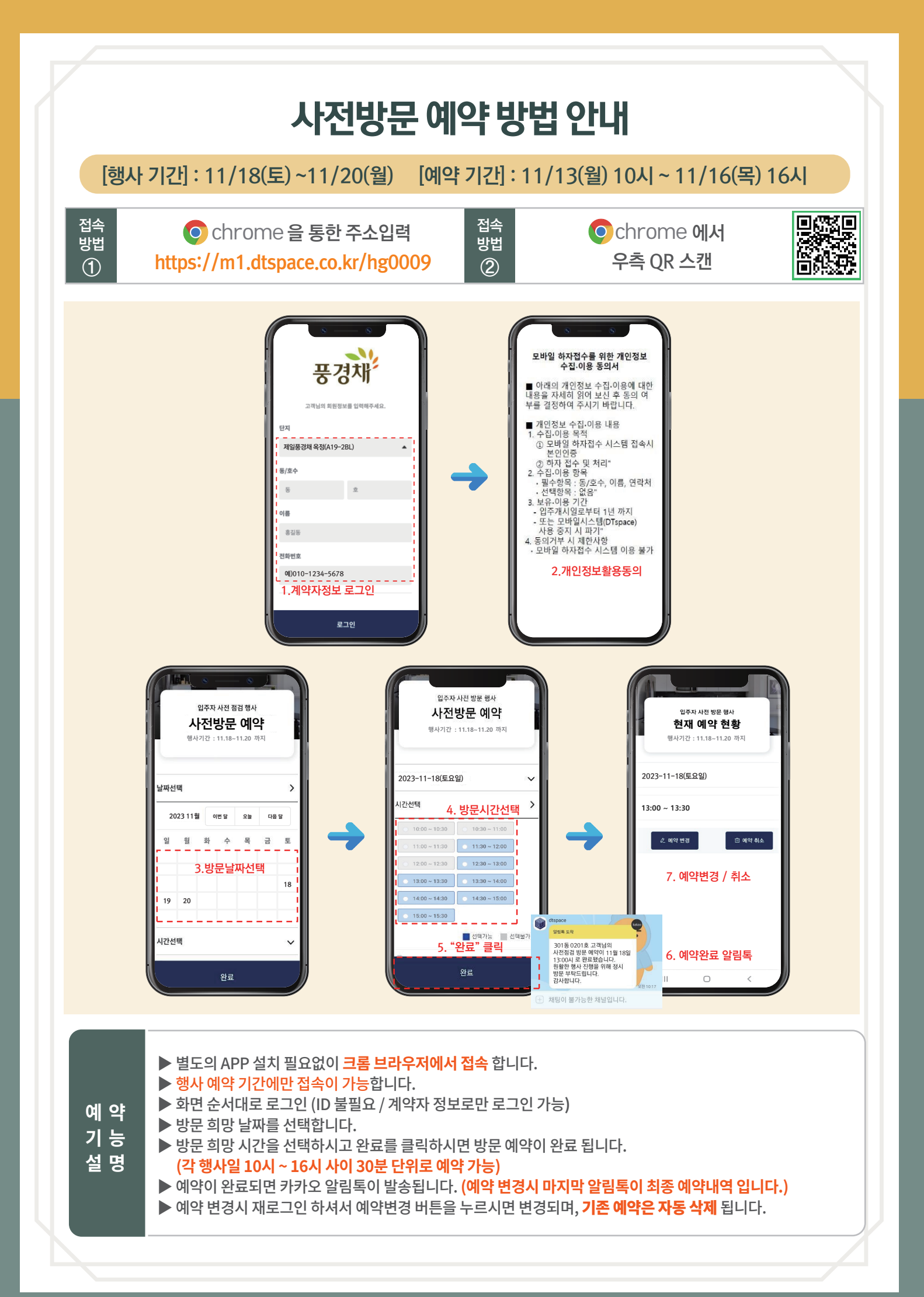

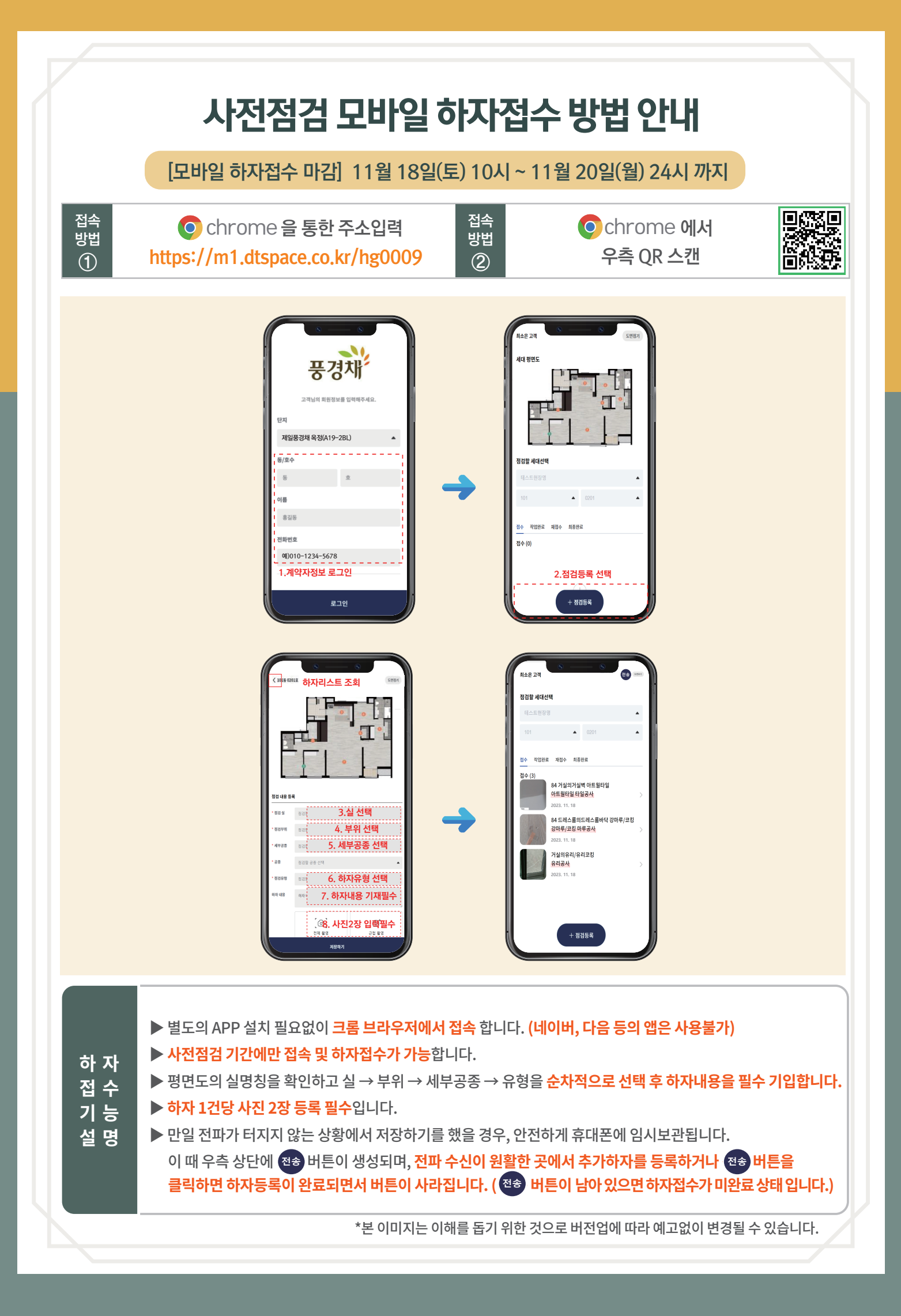